## Terug naar Index Ruimte vrijmaken op de schijf C://

PDF

Verborgen mappen niet weergeven moet uitgevinkt staan.

Logboeken schoonmaken en Tempmappen (1&2) schoonmaken

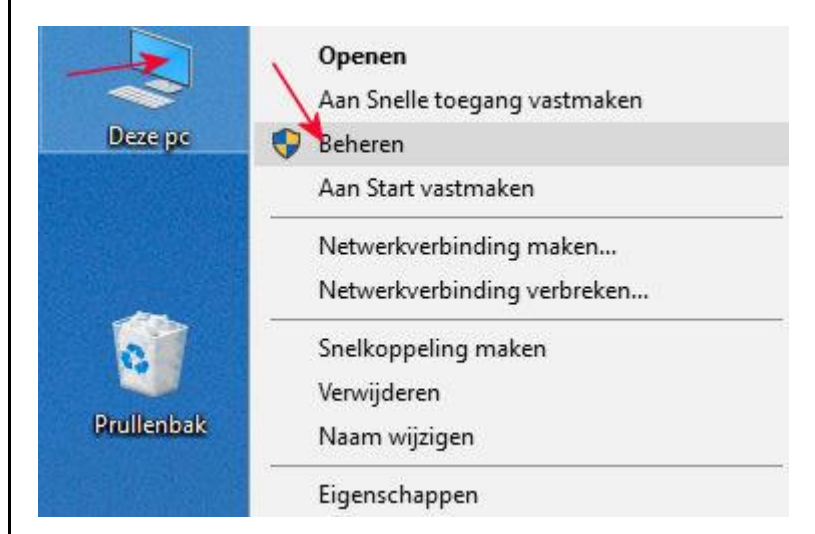

Logboeken zijn te benaderen via rechtse-muisknop op Deze PC....kiezen met links voor beheren

## of via startmenu

Ga naar het startmenu, tik in het zoekvak eventvwr (en druk op ENTER).

Open het item "Windows-logboeken" door op de vinkje links ervan te klikken.

Nu zie je "Toepassing", "Beveiliging" en andere items staan.

Klik met de rechtermuisknop op "Toepassing" en kies "Logboek wissen". Dan kan je kiezen of je het logboek eerst nog wil opslaan of direct wil wissen. Als je de logboeken zonder iets op te slaan wil leegmaken, kies dan "Wissen". Het Toepassing-logboek is nu leeg.

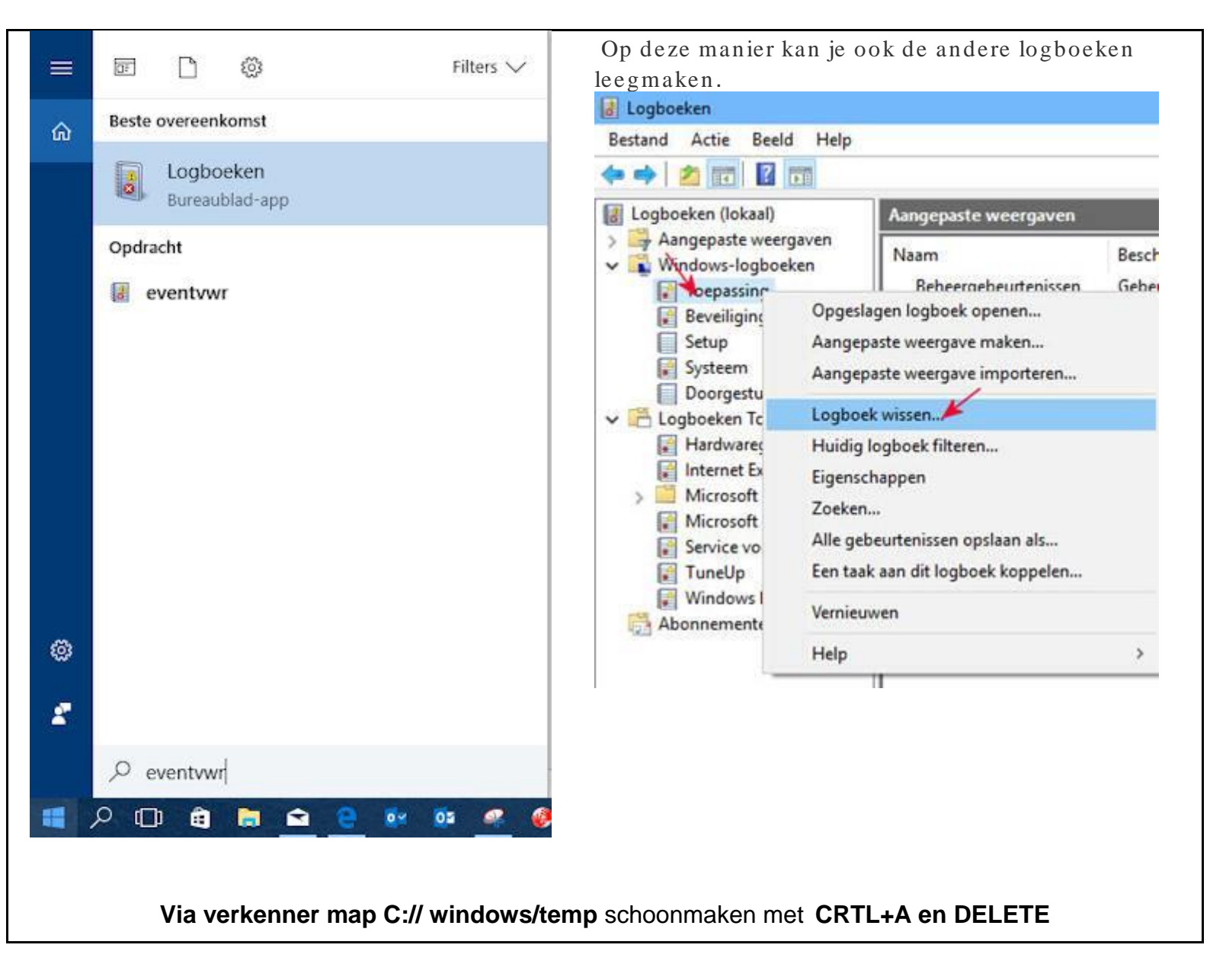

| - → × ↑ 📙 « I     | .okale schijf (C:) → Windows → Temp 🛛 🗸 | ට Zoeken i      | n Temp 🔎                              |
|-------------------|-----------------------------------------|-----------------|---------------------------------------|
|                   | Naam                                    | Gewijzigd op    | Туре                                  |
| 📌 Snelle toegang  | 39FF8911-2FD0-463D-97F8-48B140E0C0B     | 1-7-2017 10:04  | Bestandsmap                           |
| ろ OneDrive        | 7608E8C1-8036-03FB-09C7-E59981A2A9AA    | 30-6-2017 12:09 | Bestandsmap                           |
| Deze pc           | E1C829AA-D56B-7ABE-B9B1-D98912EDB       | 1-7-2017 10:37  | Bestandsmap                           |
|                   | getsusptmp73                            | 1-7-2017 09:03  | Bestandsmap                           |
|                   | NVIDIA Corporation                      | 30-6-2017 08:50 | ) Bestandsmap                         |
| Bureaublad        | adobegc.log                             |                 | Tekstdocument                         |
| Documenten        | BROH4140CN.INI                          | 1-7-2017 13:58  | Configuratie-inste                    |
| 🕹 Downloads       | 😡 GetSusp.exe                           | 1-7-2017 09:03  | Toepassing                            |
| 👌 Muziek          | INTELI7NIEUWEPC-20170630-0840.log       | 30-6-2017 08:40 | ) Tekstdocument                       |
| Video's           | INTELI7NIEUWEPC-20170630-0855.log       | 30-6-2017 08:55 | 5 Tekstdocument                       |
| Lokale schiif (C) | INTELI7NIEUWEPC-20170630-0925.log       | 30-6-2017 09:25 | 5 Tekstdocument                       |
| DATA DACKUD       | INTELI7NIEUWEPC-20170630-1148.log       | 30-6-2017 11:49 | 9 Tekstdocument                       |
| - DATAENBACKUP I  | INTELI7NIEUWEPC-20170630-1203.log       | 30-6-2017 12:04 | 4 Tekstdocument                       |
| 🕳 Data (G:)       | INTELI7NIEUWEPC-20170630-1205.log       | 30-6-2017 12:05 | 5 Tekstdocument                       |
| Netwerk           | INTELI7NIEUWEPC-20170630-1233.log       | 30-6-2017 12:34 | 4 Tekstdocument                       |
|                   | INTELI7NIEUWEPC-20170630-1235.log       | 30-6-2017 12:3  | 5 Tekstdocument                       |
| Thuisgroep        | INTELI7NIEUWEPC-20170630-1303.log       | 30-6-2017 13:04 | 4 Tekstdocument                       |
|                   | INTELI7NIEUWEPC-20170701-0606.log       | 1-7-2017 06:06  | Tekstdocument                         |
|                   | INTELI7NIEUWEPC-20170701-0756.log       | 1-7-2017 07:56  | Tekstdocument                         |
|                   | <                                       |                 | · · · · · · · · · · · · · · · · · · · |

Via verkenner Map C:// windows/temp schoongemaakt.. bestanden die in gebruik zijn blijven staan.

|                                            | Naam                     | Gewi                  | iziad on   | Type          |
|--------------------------------------------|--------------------------|-----------------------|------------|---------------|
| Snelle toegang                             |                          |                       | Juga op    | .)pc          |
|                                            | adobegc.log              | 1-7-2                 | 017 08:13  | Tekstdocument |
| ConeDrive                                  | INTELI7NIEUWEPC-201      | 70630-0840.log 30-6-  | 2017 08:40 | Tekstdocument |
| Deze pc                                    | officeclicktorun.exe_str | eamserver(201706 30-6 | 2017 08:40 | Tekstdocument |
| Afheeldingen                               | PDApp.log                | 12-4-                 | 2017 17:17 | Tekstdocument |
| - Bureaublad                               |                          |                       |            |               |
|                                            |                          |                       |            |               |
| Documenten                                 |                          |                       |            |               |
| Downloads                                  |                          |                       |            |               |
| J Muziek                                   |                          |                       |            |               |
| Video's                                    |                          |                       |            |               |
| Lokale schiif (C:)                         |                          |                       |            |               |
|                                            |                          |                       |            |               |
| DATAenBACKUP                               |                          |                       |            |               |
| DATAenBACKUP )                             |                          |                       |            |               |
| DATAenBACKUP )                             |                          |                       |            |               |
| DATAenBACKUP )<br>Data (G:)                |                          |                       |            |               |
| DATAenBACKUP) Data (G:) Netwerk Thuisgroep |                          |                       |            |               |

Ook de Map C:\\Gebruikers\Gebruiker\AppData\local\Temp schoonmaken

Druk CRTL+A en daarna DELETE

| Contraction (Contraction)   | Deeld                                      |                                |         |                     | and the second second |
|-----------------------------|--------------------------------------------|--------------------------------|---------|---------------------|-----------------------|
| An Snelle toegang Kopière   | n Plakken 👝 🕼 Kopiëren naar • 🛋            | Verwijderen 👻<br>Naam wiizigen | Nieuwe  | ]▼<br>Eigenschappen | Selecteren            |
| vastmaken                   |                                            |                                | map     |                     | · •                   |
| Klembord                    | Organiseren                                |                                | Nieuw   | Openen              |                       |
| 는 → × ↑ 📙 « (               | ebruikers > Gebruiker > AppData > Loca     | l > Temp                       | νÖ      | Zoeken in Temp      | م                     |
| * Snelle toegang            | Naam                                       | Gewijzig                       | d op    | Туре                | Grootte               |
|                             | AFXD13E.tmp                                | 1-7-2017                       | 14:07   | TMP-bestand         | 54 kB                 |
| 5 OneDrive                  | AFXD14F.tmp                                | 1-7-2017                       | 14:07   | TMP-bestand         | 13 kB                 |
| Deze pc                     | AFXD16F.tmp                                | 1-7-2017                       | 14:07   | TMP-bestand         | 55 kB                 |
|                             | FXSAPIDebugLogFile.txt                     | 30-6-201                       | 7 09:50 | Tekstdocument       | 0 kB                  |
|                             | FXSTIFFDebugLogFile.txt                    | 30-6-201                       | 7 09:50 | Tekstdocument       | 0 kB                  |
| Bureaublad                  | IPP_GMT_1498891438.html                    | 1-7-2017                       | 08:43   | HTML-bestand        | 1 kB                  |
| Documenten                  | PP_GMT_1498903976.html                     |                                | 12:12   | HTML-bestand        | 1 kB                  |
| Downloads                   | PP_GMT_1498904036.html                     | 1-7-2017                       | 12:13   | HTML-bestand        | 2 kB                  |
| Muziek                      | PP_GMT_1498910835.html                     | 1-7-2017                       | 14:07   | HTML-bestand        | 1 kB                  |
| Video's                     | JavaDeployReg.log                          | 30-6-201                       | 7 12:05 | Tekstdocument       | 1 kB                  |
| Lokale schiif (C:)          | jusched.log                                | 1-7-2017                       | 12:06   | Tekstdocument       | 4 kB                  |
| DATAenBACKUP I<br>Data (G:) | NELog.log                                  | 1-7-2017                       | 11:02   | Tekstdocument       | 61 kB                 |
|                             | 📄 oobelib.log                              | 1-7-2017                       | 11:02   | Tekstdocument       | 4.437 kB              |
|                             | e passengerFlights.table.flightDetails 08- | 10 30-6-201                    | 7 17:38 | HTML-bestand        | 0 kB                  |
| 🔿 Netwerk                   | PCULog0.txt                                | 1-7-2017                       | 12:53   | Tekstdocument       | 9 kB                  |
|                             | PCULog1.txt                                | 1-7-2017                       | 14:07   | Tekstdocument       | 2 kB                  |
| •4 Thuisgroep               | PCULog1.txt                                | 1-7-2017                       | 14:07   | Tekstdocument       | 2 kB                  |